Cómo buscar articulos científicos Proquest Central

En la página: www.una.ac.cr, en la parte inferior, buscar servicios en línea y seleccionar "Biblioteca".

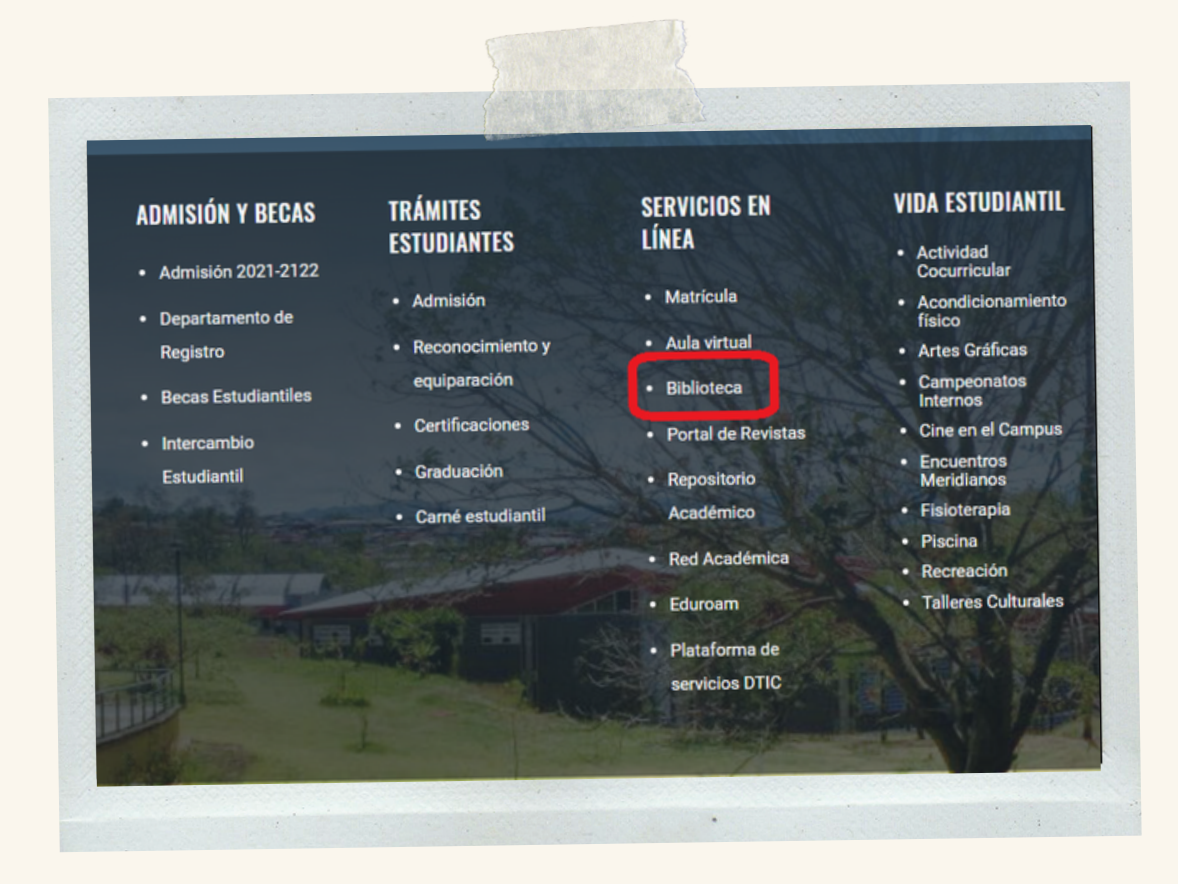

En la página del SIDUNA: https://www.siduna.una.ac.cr/, diríjase al apartado: "Herramientas de acceso en línea" y seleccionar: "Bases de datos".

### Herramientas de acceso en línea

El SIDUNA ofrece una variedad de herramientas de acceso en línea para sus usuarios. Ingrese al enlace de su interés para más información

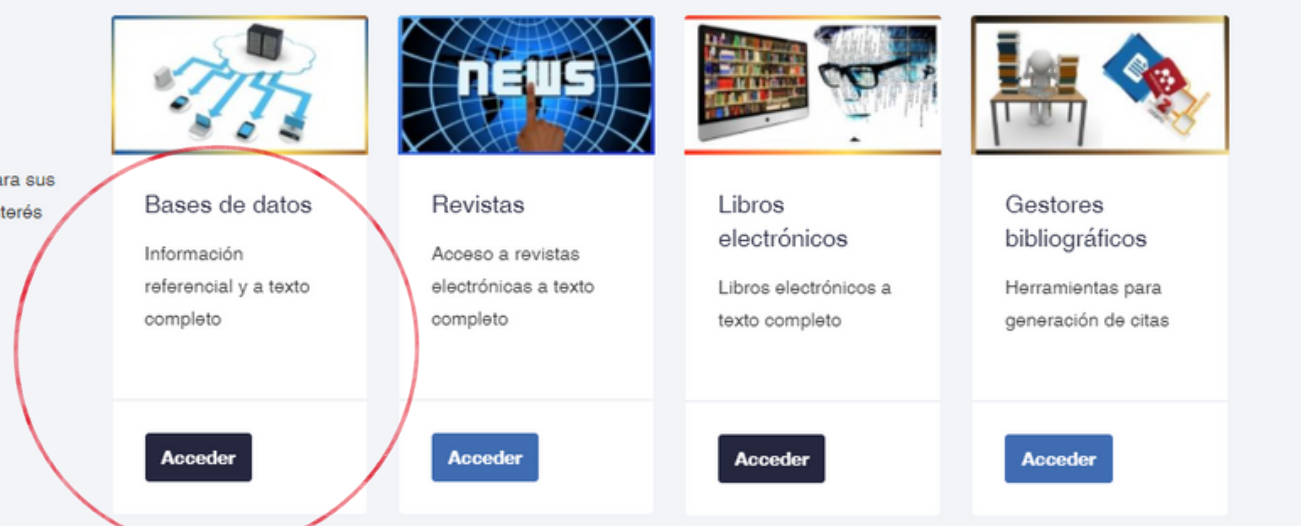

Cómo buscar articulos científicos Proquest Central

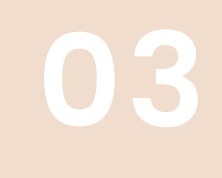

En la pestaña "P", elija: "Proquest Central".

| Inicio                                                                                                    | Quiénes somos?                                                                                                    | Servicios | Herramientas <del>-</del> | Sugerencias <del>-</del> | Documentos | Contáctenos <del>-</del> |   |  |  |
|----------------------------------------------------------------------------------------------------|----------------------------------------------------------------------------------------------------|-----------|---------------------------|--------------------------|------------|--------------------------|---|--|--|
|                                                                                                    |                                                                                                    |           |                           |                          |            |                          | 0 |  |  |
| A B                                                                                                    | C D E                                                                                                    | F G H     | I J L M                   | M N O                    | P R S      | v                        |   |  |  |
| Passpor<br>mundo, a<br>Popular<br>pop , inc<br>Pivot Pr                                                                                                    | <ul> <li>Passport Es una base de datos de investigación de mercado global que proporciona información sobre las industrias, las economías y los consumidores de todo el mundo, ayudando a sus clientes a analizar el contexto del mercado e identificar las tendencias futuras que afectan a las empresas a nivel mundial</li> <li>Popular Music Library. Contiene una amplia gama de música popular de todo el mundo , incluyendo a cientos de miles de pistas de los principales géneros de la música pop , incluidos distintos , país , Christian , electrónica , hip- hop , metal, punk , new age , R &amp; B , reggae, rock , bandas sonoras y muchos más</li> <li>Pivot Proporciona a los investigadores la posibilidad de reunir las oportunidades de investigación financiamiento y personas, de manera pertinente, rápida y fácil</li> </ul> |           |                           |                          |            |                          |   |  |  |
| Proporciona conexiones globales que fortalecen la investigación al explorar nuevas vías para la financiación a profesores, investigadores y estudiantes graduados<br>Proquest One Academic Contiene una amplia colección de revistas, libros electrónicos, videos, tesis y noticias |                                                                                                    |           |                           |                          |            |                          |   |  |  |
| Proquest Central Base de datos con más de 11.000 títulos, 8.000 con acceso a texto completo. Hherramienta multidisciplinaria, con recursos sobre negocio y economía, salud y medicina, noticias y mundo, tecnología y ciencias sociales, entre otras                                |                                                                                                    |           |                           |                          |            |                          |   |  |  |

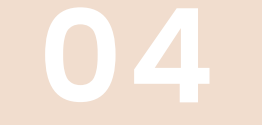

### Entrar a "Acceso con cuenta UNA".

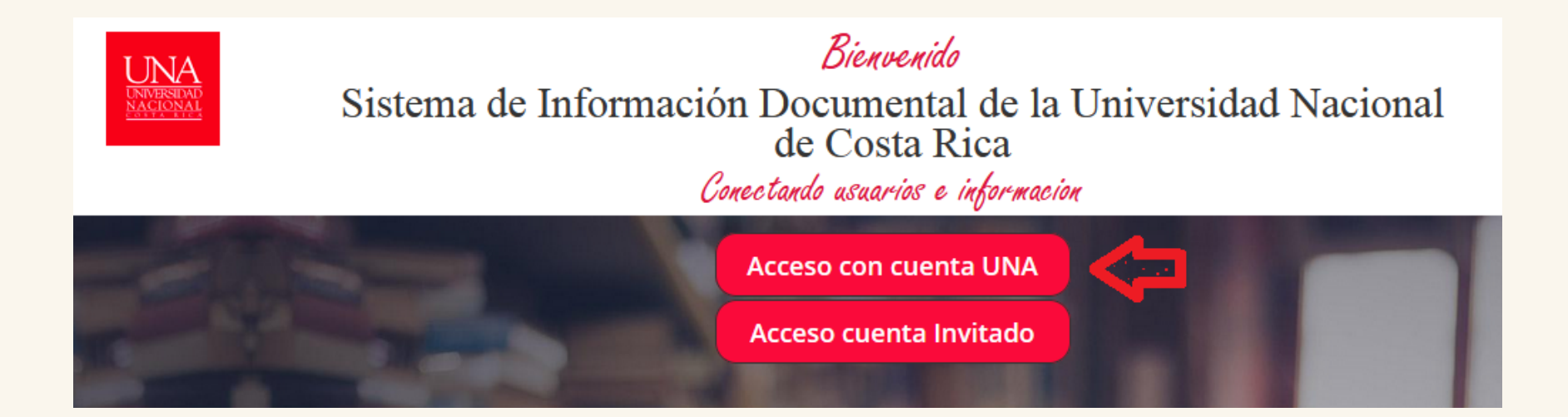

Cómo buscar articulos científicos Proguest Central

## 05

Ingrese su usuario y contraseña (credenciales universitarias).

| Inicio de Sesión               |  |  |  |
|--------------------------------|--|--|--|
| UNVERSIDAD NACIONAL            |  |  |  |
| Usuario *                      |  |  |  |
| j≡J: 112233445                 |  |  |  |
| Contraseña *                   |  |  |  |
| Contraseña                     |  |  |  |
| Recordarme en este dispositivo |  |  |  |
| Ingresar                       |  |  |  |

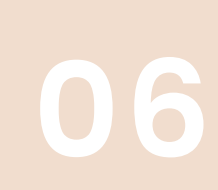

Proquest contiene muchas plataformas para buscar recursos electrónicos, por lo que se recomienda ir a la opción "Cambiar bases de datos" para seleccionar más bases

### de datos.

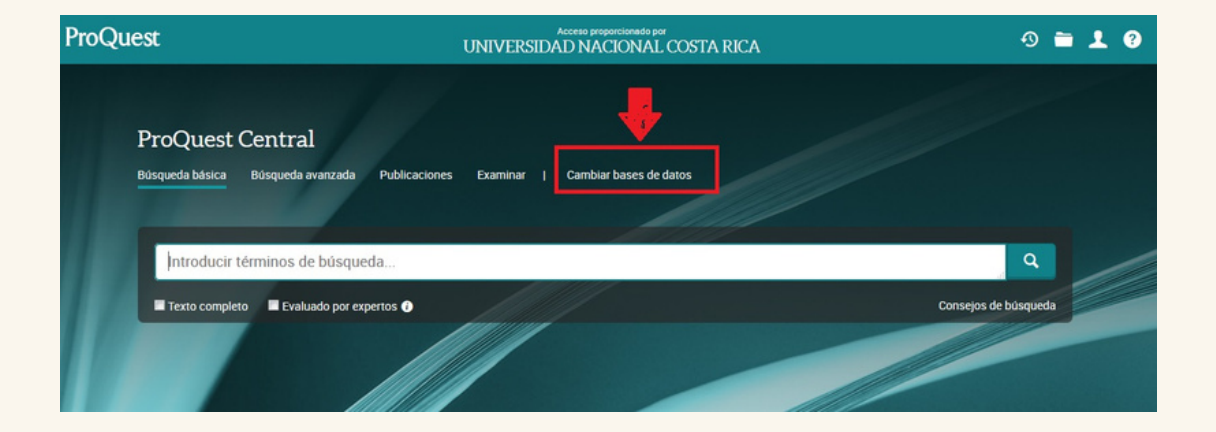

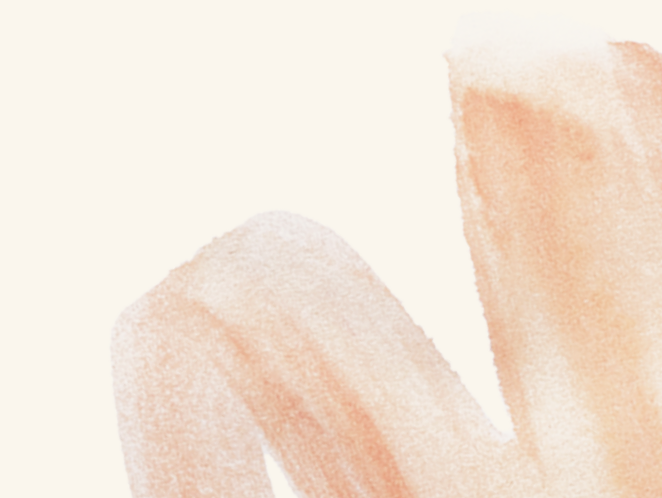

Cómo buscar articulos científicos Proguest Central

## 07

Si desea, puede seleccionar todas las bases de datos.

| solo: Añadir métodos abreviados de bases de datos facilita la selección de una o más bases de datos favoritos                                                                                                    |                          |                      |
|----------------------------------------------------------------------------------------------------|--------------------------|----------------------|
|                                                                                                    |                          |                      |
| eccione las bases de datos que desea examinar. Luego haga clic en el botón <b>Usar bases de datos seleccionadas</b><br>a pasar al formulario de búsqueda.                                                                                                    | Usar bases de d          | atos seleccionadas   |
| sta breve I Vista detallada                                                                                                    | Ver por nombre           | Ver por materia      |
| ga en cuenta que el contenido de las bases de datos se encuentra fundamentalmente en inglés, a menos que se ind                                                                                                    | ique lo contrario en la  | a descripción de     |
| e seccionar todo                                                                                                    | Те:                      | to completo incluido |
| Coronavirus Research Database  O A free health and medical research database for openly available content related to the COVID-19 outbreak Area(x) ternética(x). Sin axignar                                                                                                    |                          | 1                    |
| Ebook Central ()<br>Multidisciptinery - e-books<br>Area(s) termitica(s). Sin asigner                                                                                                    |                          | D                    |
| Ebook Central  Multidisciptinery - e-books Arwe(x) ternetica(x). Sin asigner                                                                                                    |                          | 6                    |
| B ProQuest One Academic (1970 - actualidad)     ProQuest One Academic combines all four of ProQuest's multidisciplinary products on the ProQuest platform (ProQuest Central, Pro/<br>Thesas Global, Academic Complete, and Academic Video Online).<br>Area(s) termitica(s): Sin asigner                                               | Quest Dissertations &    | ۵                    |
| Academic Complete ()<br>Multidisciplinary - e-books<br>Area(a) ternática(a). Sin asignar                                                                                                    |                          | D                    |
| Academic Video Online ()<br>Academic Video Online makes video material available with carricular relevance. documentaries, interviews, performances, new<br>and more.<br>Area(s) termitica(s). Sin asigner                                                                                                    | rs programs and newsre   | ela,                 |
| ProQuest Central (1970 - actualidad)     O     This is the largest single periodical resource available, bringing together complete databases across all major subject areas, in     and Medical, Social Sciences, Education, Science and Technology, and Humanities     Area(s) termitica(s): Sin asigner     Ver lists de titulos @ | cluding Business, Health | ۵                    |
| ProQuest Dissertations & Theses Global ()<br>Multidisciplinary - dissertations                                                                                                    |                          | D                    |

# **08**

En el espacio en blanco coloque el tema de búsqueda, en este caso: autismo y luego buscar.

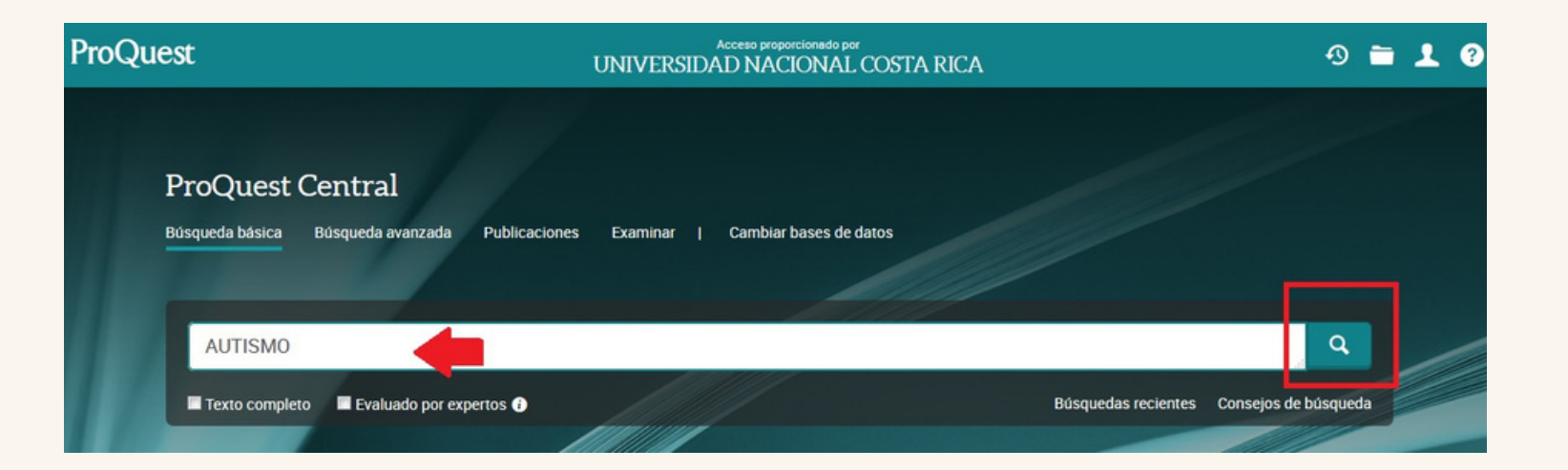

Cómo buscar articulos científicos Proguest Central

 $\mathbf{09}$ 

Se recomienda limitar la búsqueda, esta opción se encuentra en la parte izquierda de la pantalla, por: texto completo, artículos evaluados por expertos, tipo de fuente, fecha de publicación, idioma y demás.

| ProQuest                                                                                                    |               |                  | Accesso proportioned/o por<br>UNIVERSIDAD NACIONAL COSTA RICA                                                                                                    | 0 🖬 🕹 😯                             |
|----------------------------------------------------------------------------------------------------|---------------|------------------|----------------------------------------------------------------------------------------------------|-------------------------------------|
| ProQuest Central<br>Búsqueda básica Búsqueda avanza                                                            | ida Public    | aciones Examina  | ar   Cambiar bases de datos                                                                                                    | -                                   |
| AUTISMO<br>Mostrar sugerencia de ortografía p                                                                  | ara el térmir | no de búsqueda > |                                                                                                    | ٩                                   |
| 14.231 resultados                                                                                              |               |                  | Modificar büsqueda Büsquedas recien                                                                                                    | tes Guardar búsqueda/alerta 🔻       |
| Ordenar por<br>Relevancia<br>Limitar a<br>Texto completo<br>Artículos evaluados por expertos<br>Tipo de fuente |               | Seleccionar 1 -  | 20<br>Así es ser ciudadano guatemalteco y tener autismo<br>Gudiel, Kareen. <i>Prensa Libre</i> , Guatemala: Prensa Libre, S.A. Apr 3, 2018.<br>4 años y medio diagnosticaron a mi hijo, Kenneth, con autismo de alto<br>etapa, no encontramos nada para un adulto con autismo, ni oportunidades de<br>las condiciones ni equipos necesarios para que la población con autismo tenga<br>Image: Seconda de la contenta de la contenta de la | 55 Completo                         |
| Revistas científicas (1.597)                                                                                   |               |                  | Resumen/detailles Texto completo Fundación promueve la detección temprana de casos de <mark>autismo</mark>                                                                                                    | Mostrar resumen ~<br>Texto completo |

Para visualizar la cita bibliográfica y

P

### descargar el PDF del artículo debe dar click al título del mismo.

| oQuest                                                                                                    | Access proporcioned o por<br>UNIVERSIDAD NACIONAL COSTA RICA                                                                                                    | ④ 늘  ?                                                                                                    |
|----------------------------------------------------------------------------------------------------|----------------------------------------------------------------------------------------------------|----------------------------------------------------------------------------------------------------|
| oQuest Central<br>queda básica Búsqueda a                                                                                                    | anzada Publicaciones Examinar   Cambiar bases de datos                                                                                                    |                                                                                                    |
| <ul> <li>Volver a la página</li> <li>Texto completo   E</li> <li>ASÍ ES SEI</li> <li>Gudiel, Kareen. Pren:</li> </ul>                                  | ags, Podcasts, & Websites<br>ciudadano guatemalteco y tener autismo<br>a Libre, Guatemala: Prensa Libre, S.A. Apr 3, 2018.                                                                                                    | Guardar<br>PDF<br>DF<br>PDF<br>Citar<br>PDF<br>Citar<br>Citar<br>Correo<br>PDF<br>DF<br>Citar<br>Citar |
| Texto completo                                                                                                    | Resumen/detailes                                                                                                    | Buscar en esta base de datos                                                                                                    |
| Resumen<br>Traducir ~<br>Por si fuera poco,<br>de su falta de com<br>personas con auti<br>cualidades y cara<br>vida adulta de fon<br>permitan de algur | a sociedad nos castiga con su poca tolerancia, pues nos lanzan miradas compasivas que provienen, sin duda,<br>cimiento en cuanto al tema. Debemos movernos, del diagnóstico, al modelo de Derechos Humanos hacia las<br>mo, propiciando su participación plena; sin olvidar que somos parte de la diversidad humana, cada quien con<br>terísticas únicas. No habiendo en Guatemala espacios que lo acojan y le permitan hacer ese ingreso hacia la<br>a segura, nos toca de nuevo a los padres organizarnos en la búsqueda y creación de programas que le<br>forma ir participando. | Elementos relacionados ^<br>El autismo: Madres e hijos<br>apalabran sobre la construcción<br>de la relación afectiva<br>Garcia-Rohena, Moraima.<br>University of Puerto Rico, Rio<br>Piedras (Puerto Rico), ProQuest                                                                                                    |